# Staff User Guide Mixed Practice

April 2020

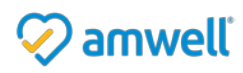

Amwell is a registered trademark of American Well

# Table of Contents

| Overview                            | 3  |
|-------------------------------------|----|
| What is American Well?              | 3  |
| About this Guide                    | 3  |
| Getting Started                     | 4  |
| Logging into your Account           | 4  |
| Home Page                           | 5  |
| My Account                          | 6  |
| My Profile                          | 6  |
| My Preferences                      | 7  |
| Login Credentials                   | 7  |
| Updating your Web Login Credentials | 7  |
| My Patients                         | 7  |
| Supporting your Providers           | 9  |
| Provider Profile                    | 10 |
| Secure Message Center               | 12 |
| Inbox                               | 12 |
| Create New Messages                 | 13 |
| Provider Inboxes                    | 14 |
| Administrating Patient Records      | 15 |
| Patient Profiles                    | 15 |
| Scheduling Appointments             | 15 |
| To Cancel an Appointment            | 19 |
| To Reschedule an Appointment:       | 19 |
| Viewing Patient Health History      | 21 |
| Adding Patients to a Practice       | 24 |
| Visit Reports                       | 29 |
| Export Patient Data                 | 29 |

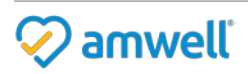

# Overview

# What is American Well?

American Well allows patients to connect with health care providers for live, clinically informed video visits from the comfort of their home, office, or when traveling. The platform also increases the convenience of healthcare delivery for providers and staff, allowing them to care for patients in a more efficient manner.

Providers can make themselves available for video and phone consultations at any time, from any location and for as long as they choose. They can also schedule appointments to see patients at their convenience. During the visit, patients and providers can see and talk to one another using live audio and videoconferencing. Providers, who have access to the patient's clinical information, can answer questions, take clinical notes, diagnose the patient, prescribe medication if appropriate, or refer the patient to another provider for a specific concern.

# About this Guide

This guide is intended to serve as a reference for the various features and tools available to Practice Staff within American Well.

This guide will review these features and tools:

- Scheduling Appointments
- Access to the Secure Inbox of your assigned providers
- Administrating Patient Records
- Exporting Patient Data

#### Practice Staff

As a Practice Staff user, you will be assigned permissions which will grant you access to different features and tools within your practice domain. Your access may be limited.

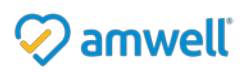

# **Getting Started**

# Logging into your Account

Your Practice Coordinator will set up an American Well account for you and provide you with a username and password to log in to the American Well System.

You may change your password at any time, and it is strongly recommended that you change your password after your first login. Please refer to the **Changing your Password** section for more details.

Follow the steps below to log in.

- 1. Follow the link Provided by your Practice Coordinator or Platform Administrator.
- 2. In the upper right corner, select **Provider Login**.
- 3. Next, select Login Here for Practice Staff.
- 4. Populate your *Username* and *Password* and select **Log in**.

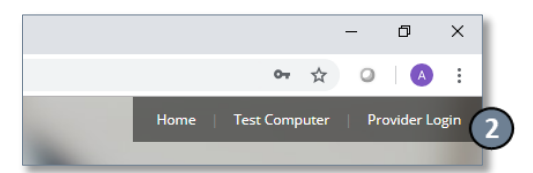

| Online Care                               | Care Online Care                                                   |
|-------------------------------------------|--------------------------------------------------------------------|
| Provider Log In                           | Staff Log In                                                       |
| Username                                  | annie.maguire                                                      |
| Password                                  |                                                                    |
| eed help logging in?                      | Forgot your Password?                                              |
| Log In                                    |                                                                    |
| Interested in joining Online Care? Enroll |                                                                    |
| Practice Staff? Login Here                | If you need help logging in, contact your Practice<br>Coordinator. |

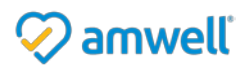

# Home Page

The home page functions as the hub that connects you to a variety of tools and features of American Well. Your access to these tools and features is dependent upon the permissions granted to you. Your Home Page may appear differently if your permissions are limited.

- 1. The left side of the screen displays the calendar and current day's scheduled appointments for all providers of your practice. You can view appointments for other days by clicking on a specific date in the calendar.
- 2. The main panel contains quick links to core tools of the system.
- 3. The navigation bar across the top of the home page contains links to features of the system and frequently used tools such as the Message Center and Pre/Post-Visit Waiting Rooms. The corresponding icons on the navigation bar are dynamically updated as new messages are received or new patients enter the waiting room.
- 4. The white utility bar along the top of the page contains links to your profile settings, permissions, and assigned providers (My Account) and system log out (Log Out).

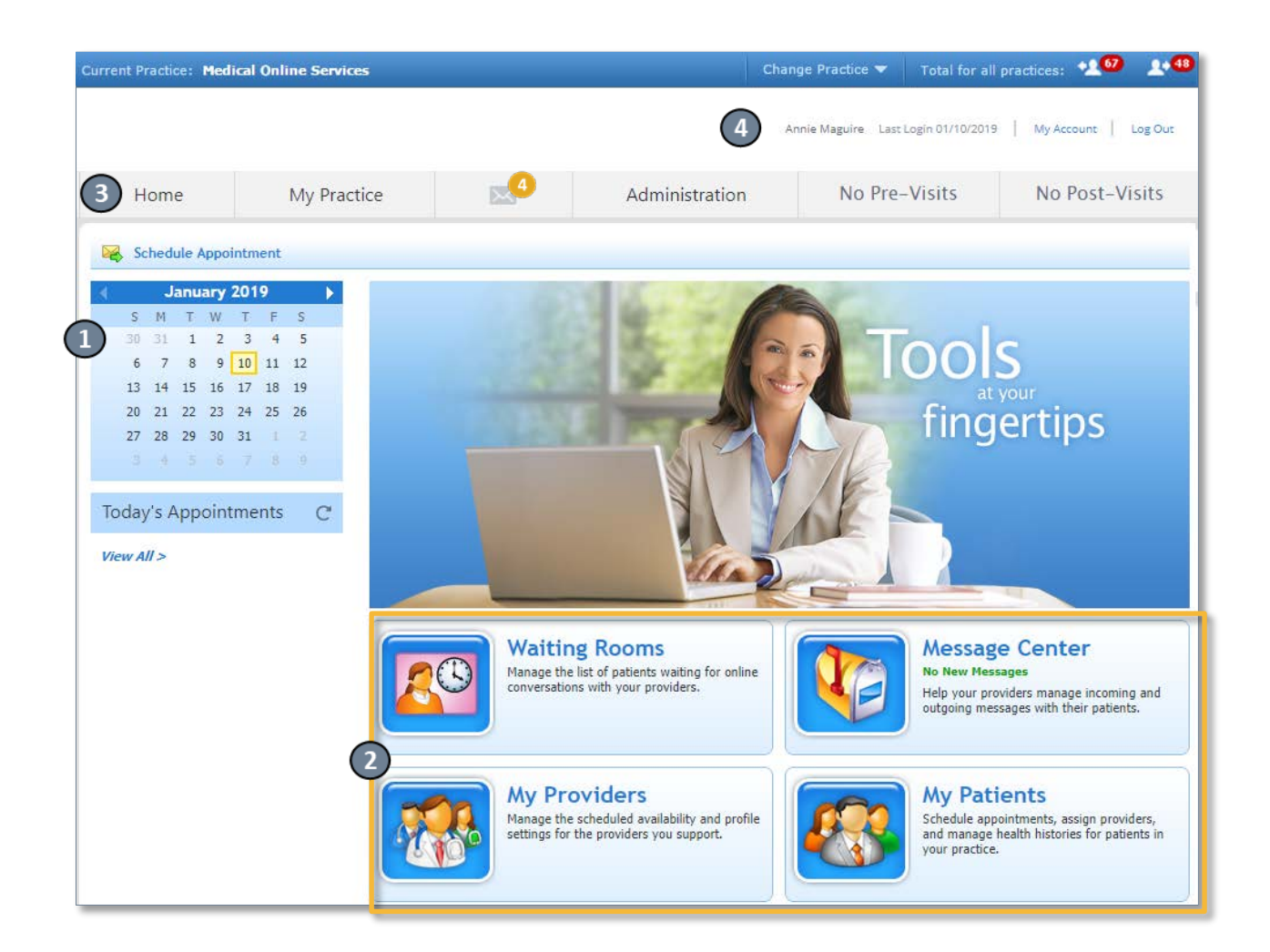

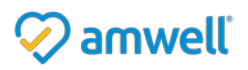

# My Account

The **My Account** area is accessed from the upper right-hand corner of the screen and allows you to manage your preferences for your American Well profile.

| Current Practice: Medical Online Services | Change Practice 🔻  | Total for all pract | ces: 🐏     | 1.0     |
|-------------------------------------------|--------------------|---------------------|------------|---------|
|                                           | Annie Maguire Last | : Login 01/10/2019  | My Account | Log Out |

## **My Profile**

The My Profile section will allow you to update your personal information and view your permissions and assigned providers.

#### 1. Personal Information

Click the **Edit** button to modify your Personal Information such as Name, Email, and Gender.

#### 2. Role and Permissions

Your account permissions are managed by the Practice Coordinator. You may be given certain or all practice and provider level permissions.

| 💷 My Ac                                            | count: N                    | ly Profile                   |                                     |               |
|----------------------------------------------------|-----------------------------|------------------------------|-------------------------------------|---------------|
| Your profile contains i<br>the details in your pro | information about<br>ofile. | yourself and the providers   | you have been assigned to. Click Eo | dit to change |
| My Account                                         | Personal I                  | nformation 1                 |                                     | Edit          |
| My Profile                                         | Nøme:                       | Annie Maguire                |                                     | -             |
| My Preferences                                     | Email:<br>Gender:           | annie@testdemo.com<br>Femole |                                     |               |
| Login Credentials                                  | Mobile Number:              | (555) 555-5555               |                                     |               |
|                                                    | Role and F                  | Permissions                  |                                     |               |
|                                                    | Title: Training             |                              |                                     |               |
|                                                    | Practice                    | -Level Permissions           | Provider-Level Permissions          |               |
|                                                    | Global St                   | aff                          |                                     |               |

#### Practice – Level Permissions Include:

#### Add Patients

This gives you access to add new patient profiles to the panels of any providers of your practice.

#### Schedule Appointments

This gives you access to schedule appointments for patients with any providers of your practice.

#### **Provider-Level Permissions include:**

#### View/Edit Patient Health Info

This gives you access to view a patient's health history on behalf of an assigned provider. You can also export patient health histories.

#### Manage Inbox/Msg

This gives you access to send and respond to messages in your assigned providers inboxes.

#### **Edit Cover Settings**

This gives you access to add covering providers for each of your assigned providers. You can also enable/disable the Covering Providers.

#### 3. Assigned Providers

The Practice Coordinator may assign you to certain providers from your practice. Based on the size and setup of your practice, you may be assigned to all or a subset of your practice providers. This screen displays the list of providers to which you are currently assigned.

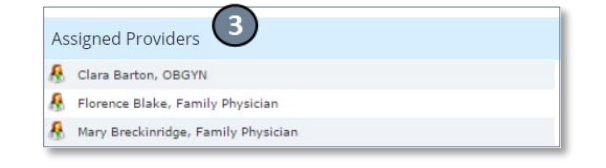

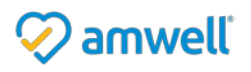

Based on the permissions given to you, you will be able to manage patient panels and-secure messages of the assigned providers.

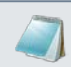

Please note that there may be multiple Practice Staff members assigned to a given provider.

## **My Preferences**

The **My Preferences** section contains your preferred language and email alerts.

- 1. The **System Preferences** will allow you to view and edit your preferred language and Time Zone
- 2. The **Email Alerts for Secure Messages** feature will send an automatic notification to your external email address each time you receive a Secure Message.

## **Login Credentials**

3. The **Login Credentials** section will allow you to change your password.

## Updating your Web Login Credentials

You can change your password at any time through the Login Credentials section of *My Account*. It is recommended that you change your default password upon initial login. Simply click Edit, and then enter your current password in the Old Password field. Enter and confirm your new password in the New Password fields and click Sav

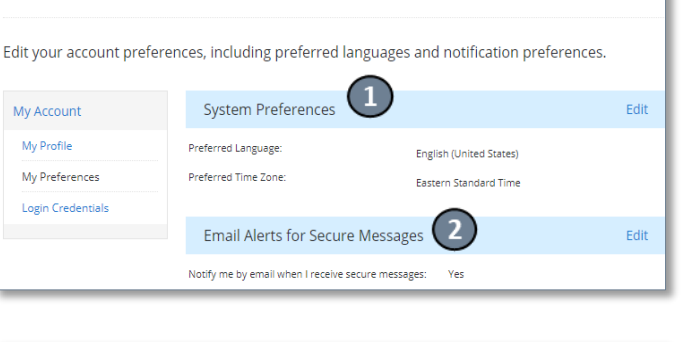

🔆 My Account: My Preferences

| 🔒 My Acc                        | count:                 | Login Credentials    |      |
|---------------------------------|------------------------|----------------------|------|
| Click <b>Edit</b> below to char | nge your pass          | word.                |      |
| My Account                      | Web Lo                 | ogin Credentials     | Edit |
| My Profile<br>My Preferences    | Username:<br>Password: | ANNIE.MAGUIRE        | _    |
| Login Credentials               |                        | ANNEMAGUIRE          |      |
|                                 | -                      | Did Password         |      |
| е.                              |                        | Confirm New Password |      |

# **My Patients**

Each provider in your practice will have certain patients associated to them. This makes up their online panel. When a patient has an American Well conversation with a provider, they are automatically added to the provider's online panel.

Patients can also be manually added to a provider's panel individually or as part of an import list – please see the **Adding Patients to a Practice** section for more details.

With appropriate permissions You can access these patient panels for the providers in your practice.

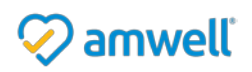

1. Select **My Patients** from the main panel or select **My Patients** from *My Practice dropdown* in the navigation bar.

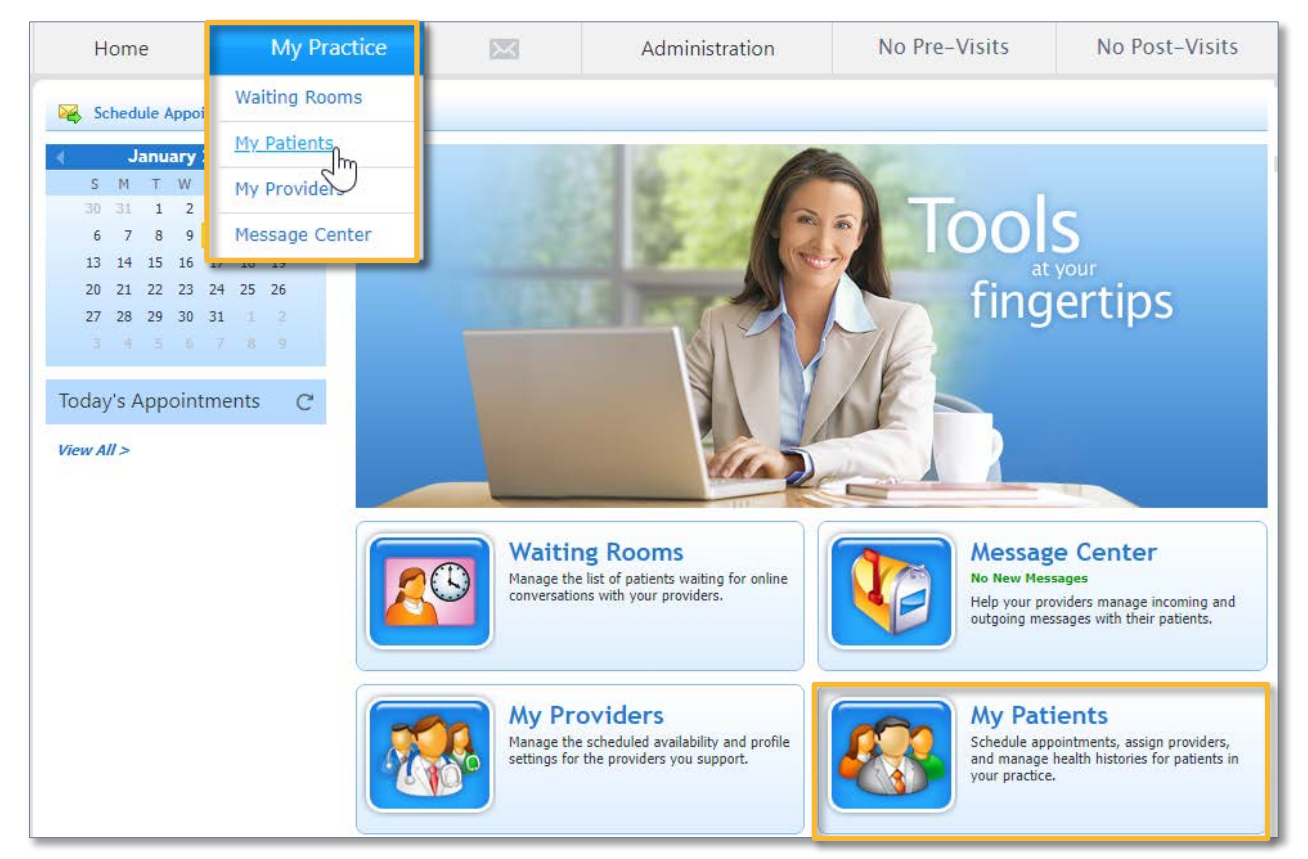

- 2. Once on the My Patients page, select a provider's name from the Patients of dropdown list.
- 3. Select **Find** to access the patient panel of that provider.

| 🧏 My Patients                                                                                                    |                            |
|----------------------------------------------------------------------------------------------------|----------------------------|
| Home > My Patients                                                                                                    |                            |
| 🔀 Schedule Appointment   🚽 Add Patient   🤝 Export Patient Records                                                              |                            |
| Patient Look-up         First Name:       Last Name:         DOB:       MRN:         (mm/dd/yyyy)         Internal Patient ID: | Patients of: All Providers |
| Clear Find 3                                                                                                    |                            |

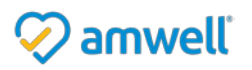

- 4. You may add a patient to panels of one or multiple providers. Please refer to the <u>Adding Patients to a Practice</u> section for more information.
- 5. You may click on a patient's name to view their profile, please refer to the <u>Patient Profiles</u> section for more information.
- 6. The patient panel of a provider can also be accessed via the View Patient Panel link in the Provider's Profile.

| 🔝 Prov                   | Richards)                                                                                                    |                                                                                                    |  |  |  |  |  |  |  |
|--------------------------|----------------------------------------------------------------------------------------------------|----------------------------------------------------------------------------------------------------|--|--|--|--|--|--|--|
| Home > My Providers > Pr | ovider Profile (Jill Richards)                                                                                                    |                                                                                                    |  |  |  |  |  |  |  |
| R                        | Jill Richards<br>Internist<br>****** [611 Ratings]<br>Gender: Female<br>Location Boston, MA<br>Languages English, French, German<br>View Full Public Profile > | Status: Available          Status: Available         View Waiting Room         View Inbox (23)         View Patient Panel |  |  |  |  |  |  |  |

Some patients may have a Home icon 👍 next to their name, which indicates the patient has a Medical Home.

|         | Name             | DOB        | Enrolled? | Invited? | MRN |                |
|---------|------------------|------------|-----------|----------|-----|----------------|
| 8       | Elif Eracar      | 08/28/1972 | Yes       | No       |     | Schedule Appt. |
| 8       | Katie Ruigh      | 04/22/1981 | Yes       | No       |     | Schedule Appt. |
| 8 *     | Katie Ruigh      | 04/22/1981 | Yes       | No       | 123 | Schedule Appt. |
| 4       | Veronica O'quinn | 03/28/1976 | Yes       | No       |     | Schedule Appt. |
| - ≜ - ≜ | Lauren Meyer     | 10/10/1986 | Yes       | No       |     | Schedule Appt. |

# Supporting your Providers

In this section you will learn how to administer the schedule and patients of your assigned providers. If you have questions about the providers listed here, please contact your Practice Coordinator.

\*Note, this section applies only to your organization's providers. Amwell Medical Group providers are supported by the Amwell Medical Group.

To view a list of your providers and their current online status:

- Select My Providers in the main panel of the home page
- Select My Practice  $\rightarrow$  My Providers in the top navigation bar.

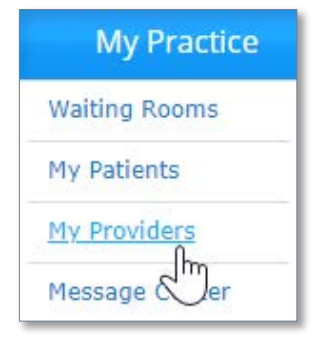

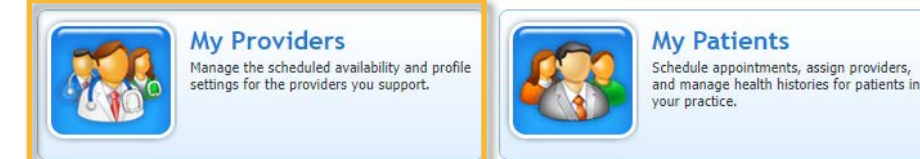

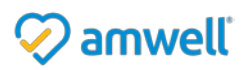

# **Provider Profile**

Each provider's profile contains information about their current status, scheduled availability, and American Well settings. To view a provider's profile from **My Providers**, click on the provider's name. Here, you can see the provider's current availability status and patient ratings.

| 용 My Providers                 |                 |
|--------------------------------|-----------------|
| Iome > My Providers            |                 |
| Provider                       | Current Status  |
| 🛔 Mary Jones, Family Physician | AVAILABLE       |
| 🔏 Ryan Lowe, Family Physician  | UNAVAILABLE     |
| 🔏 Jill Richards, Internist     | AVAILABLE       |
| 🚴 Sam Smith, Internist         | OFFLINE         |
| Results 1-4 of 4               | PREVIOUS   NEXT |

From here, you can also link to the Provider's *Patient Panel* and *Inbox*. The number next to the Inbox link indicates the number of new messages in this provider's Secure Message Center. You can also preview a copy of the provider profile that is visible to patients and other providers in the American Well network by clicking on **View Full Public Profile**.

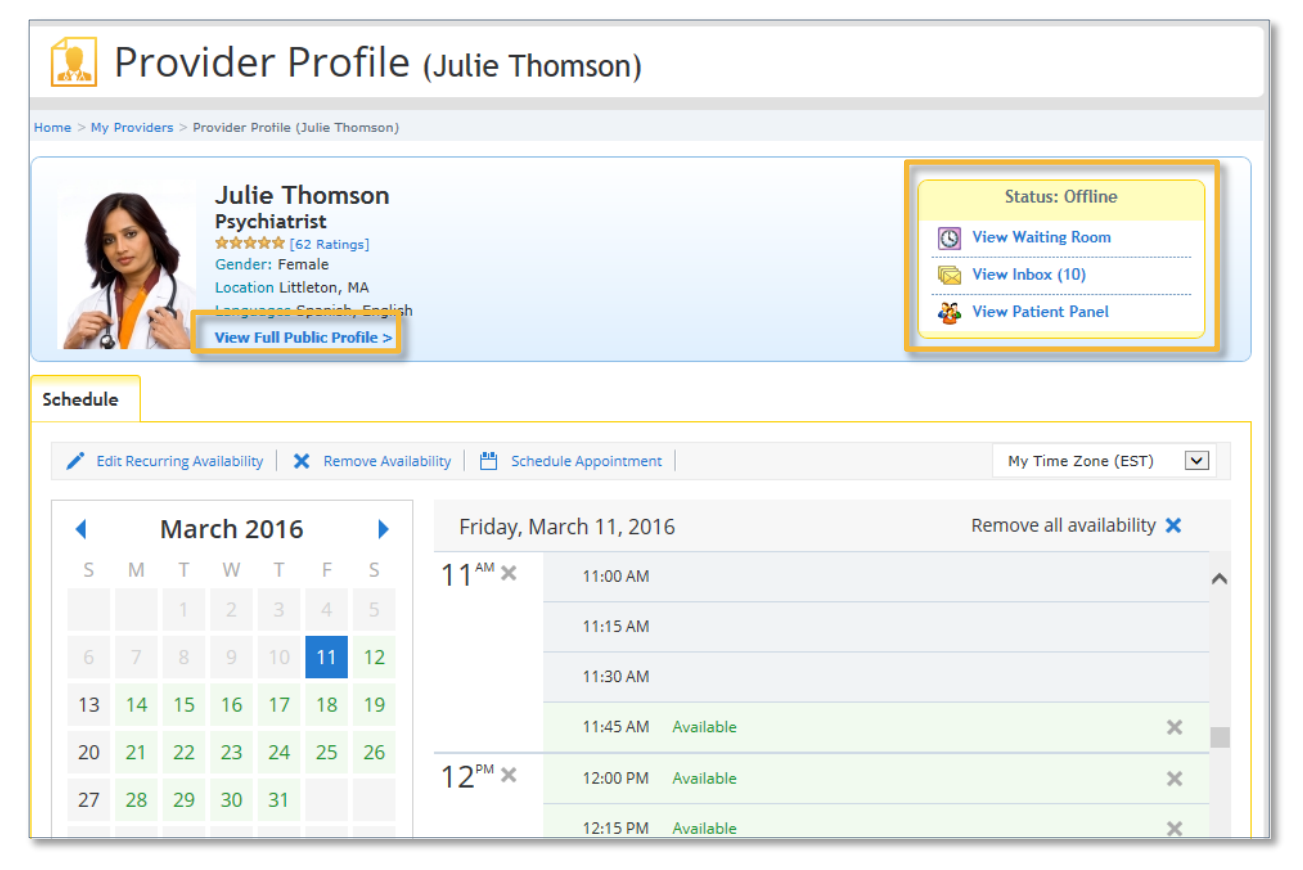

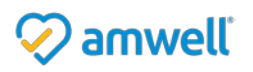

#### Viewing & Scheduling Appointments

With appropriate permissions you can setup patient appointments with the providers of your practice and you can view appointments for a specific date, patient or provider.

1. To view appointments for a specific date, select the date from the calendar in the left hand panel of the homepage.

| Home           | My Practice | $\mathbf{X}$ | Administration    | No Pre-Visits | No Post-Visits |
|----------------|-------------|--------------|-------------------|---------------|----------------|
| 😽 Schedule App | ointment    |              |                   |               |                |
| ∢ January      | 2019        |              |                   |               |                |
| S M T W        |             |              | and the second of |               |                |
| 30 31 1 2      | 3 4 5 😶     |              |                   | a lool        | C              |
| 6789           | 10 11 12    |              |                   |               | 5              |
| 13 14 15 16    | 17 18 19    |              |                   | at            | vour           |
| 20 21 22 23    | 24 25 26    |              |                   | fina          | ortinc         |
| 27 28 29 30    | 31 1 2      |              |                   |               | erups          |

2. To view appointments for a specific patient, click on My Practice > My Patients > Patient Profile > Appointments (tab).

| ಿ Patient Profile                                                   |                                                                       |
|---------------------------------------------------------------------|-----------------------------------------------------------------------|
| Home $>$ My Patients $>$ Patient Profile for Lindsey Wells          |                                                                       |
| Lindsey Wells<br>Female, DOB: 03/07/1980, MRN: 123                  | PCP: Sam Smith, Internist<br>MH Manager: Mary Jones, Family Physician |
| Demographics Appointments Health History Providers                  |                                                                       |
| Schedule Appointment                                                | Time Zone: My Time Zone (EDT)                                         |
| Sort By: Date V                                                     |                                                                       |
| 08/28/2017 7:00 PM EDT - Conversation with Jill Richards, Internist | Resend Appointment Email                                              |

3. To view appointments for a specific provider, select the **Schedule** tab of the **Provider's Profile** and click on the date within the calendar to see the appointments that are scheduled for that day.

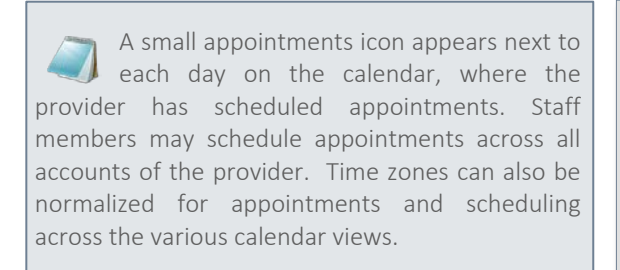

| Sc | Schedule 3                                                                       |    |      |       |      |    |    |   |        |              |                       |
|----|----------------------------------------------------------------------------------|----|------|-------|------|----|----|---|--------|--------------|-----------------------|
|    | Edit Recurring Availability     X Remove Availability     B Schedule Appointment |    |      |       |      |    |    |   |        |              | 2047                  |
|    |                                                                                  |    | Augi | ust 2 | 2017 |    |    | M | onday, | August 28, . | 2017                  |
|    | S                                                                                | М  | Т    | W     | Т    | F  | S  |   |        |              |                       |
|    |                                                                                  |    |      |       |      |    |    |   |        | 6:45 PM      | Available             |
|    |                                                                                  |    |      |       |      |    |    | 7 | ×      | 7:00 PM      | Appt. (Lindsey Wells) |
|    |                                                                                  |    |      |       |      |    |    |   |        | 7:15 PM      | Available             |
|    |                                                                                  | 21 |      | 23    | 24   | 25 | 26 |   |        | 7:30 PM      | Available             |
|    | 27                                                                               | 28 | 29   | 30    | 31   | 1  |    |   |        | 7:45 PM      | Available             |

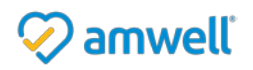

# Secure Message Center

American Well has a built-in Secure Message Center that you can use to correspond with patients, providers, and staff in your practice. The Message Center is HIPAA-complaint and functions like an e-mail service. Please be aware that secure messages cannot be sent outside of the American Well System.

## Inbox

You may access your personal *Secure Message Center* in one of several ways:

- Click on the Envelope icon on the top navigation bar
- Navigate to the Message Center in the main panel of the homepage
- Go to My Practice > Message Center from the top navigation bar.

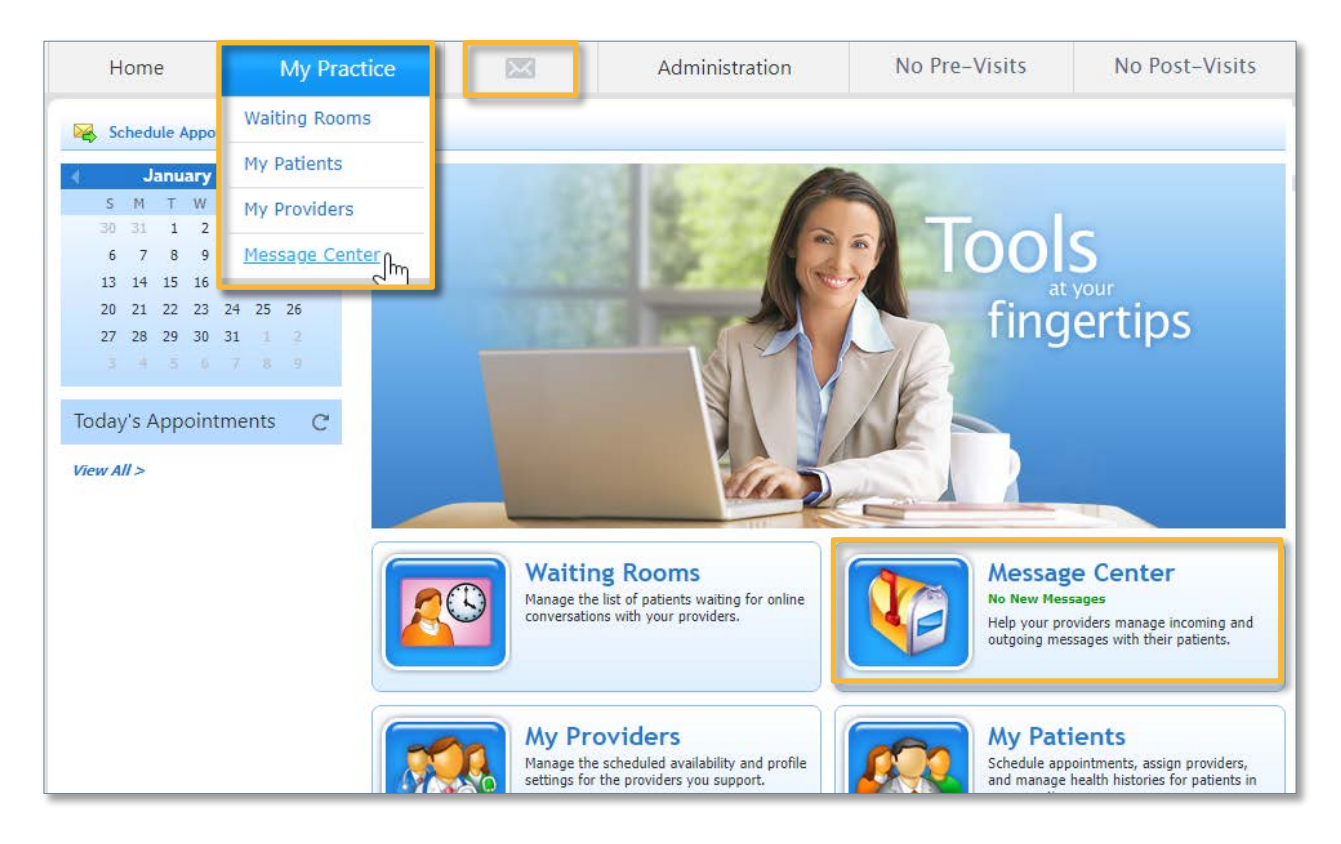

The **Inbox** tab contains all messages. You can Create new messages, reply to messages, reply all and forward messages. You can also delete messages from your inbox.

|       | Message                                         | Cente           | r                    |                                                  |  |
|-------|-------------------------------------------------|-----------------|----------------------|--------------------------------------------------|--|
| Inbox | Sent Messages                                   | Contacts        | Providers' Inboxes   | Providers' Contacts                              |  |
| Viewt | All Messages                                    | Sort Order      | Most recent on top 💌 |                                                  |  |
|       | Katherine L. Smith<br>RE: Test results from lat | 4/6.<br>st week | 12:02 PM             | w   🦘 Reply   🐐 Reply All   🥐 Forward   🗙 Delete |  |

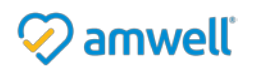

# **Create New Messages**

1. To compose a new message, click **New**.

|       | Message                                         | Cente           | r                  |                                                  |
|-------|-------------------------------------------------|-----------------|--------------------|--------------------------------------------------|
| Inbox | Sent Messages                                   | Contacts        | Providers' Inboxes | Providers' Contacts                              |
| Viewt | All Messages                                    | ▼ Sort Order    | Most recent on top |                                                  |
|       | Katherine L. Smith<br>RE: Test results from las | 4/6.<br>it week | 12:02 PM           | 🗸 🔄 🦘 Reply 🛛 🦛 Reply All 🛛 🥐 Forward 🗎 🗙 Delete |

- 2. Within the pop up, Select **Add Recipients** to locate your contact.
- 3. Select the **Type** for the message. This field is used to categorize the message as it informs the recipient about the nature of your message.
- 4. Populate the message subject and attach any files if desired.
- 5. Type out your message in the text field.
- 6. Lastly, select Send.

Copies of all of the sent messages will be saved within the **Sent Messages** tab. From here, you can change the view to see the messages you have sent on behalf of your assigned providers. Refer to the **Provider Inboxes** section below for additional details.

| To<br>Type:                            | [Add Recipien                               | ts] 2                           | •                         | 6                  |
|----------------------------------------|---------------------------------------------|---------------------------------|---------------------------|--------------------|
| Subject:                               | 4                                           |                                 |                           | Send               |
| Attachment:                            | [Add Attachm                                | ent]                            |                           |                    |
| Secure messages n<br>have a medical em | nay not be received<br>ergency, please call | immediately, and should<br>911. | not be used for medical e | mergencies. If you |
|                                        |                                             |                                 |                           |                    |

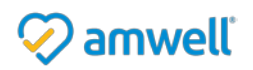

# **Provider Inboxes**

American Well features a *Secure Message Center* through which providers can send or receive messages from patients, providers and staff. If you have the appropriate permissions, you are able to view, manage, send and respond to messages in the Inboxes and Contact Lists of your assigned providers.

\*Note, this section applies only to your organization's providers. Amwell Medical Group provider inboxes are solely managed by the Amwell Medical Group.

To access a Provider's Secure Message Center follow one of the steps below:

- Click on the Envelope icon on the top navigation bar
- Navigate to the Message Center in the main panel of the homepage
- Go to My Practice > Message Center from the top navigation bar

Within the Message Center, select the **Providers' Inboxes** Tab and using the **Provider** dropdown, select the Provider's name.

The **View** dropdown will allow you to view messages of a particular type, for example: Referral Request, Prescription Refill, etc. Messages with patient payment details will have a \$ dollar sign icon next to them.

| 🐱 Message Center                                                    |  |  |  |  |  |  |  |  |  |
|---------------------------------------------------------------------|--|--|--|--|--|--|--|--|--|
| Inbox Sent Messages Contacts Providers' Inboxes Providers' Contacts |  |  |  |  |  |  |  |  |  |
| Provider: Mary Jones  View: All Messages  Sort Order: Most recent   |  |  |  |  |  |  |  |  |  |

Messages sent from the provider's Inbox will be clearly labeled for recipients as having been sent by you, on behalf of the provider. The provider will also be automatically copied on all messages you send from their inbox.

#### Sending Messages on Behalf of Providers

You may send messages to a provider's Contacts List. With the Provider's Mailbox open, follow the steps to <u>Create</u> <u>New Messages</u> above.

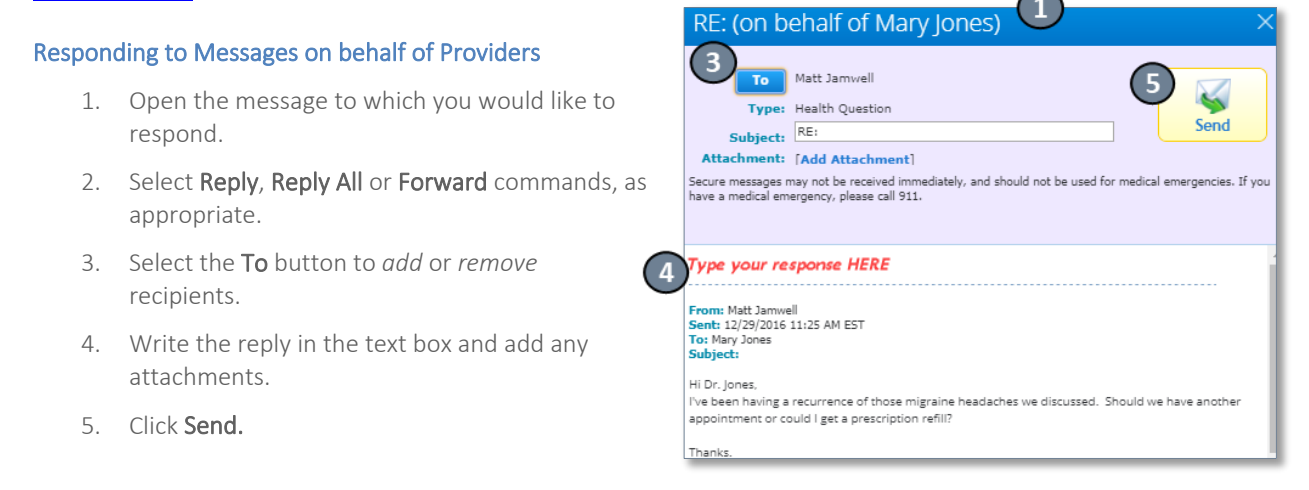

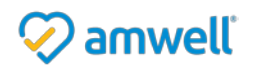

# **Administrating Patient Records**

American Well has a variety of administrative features to help manage patient records for your online practice if you

have the appropriate user rights. You can invite patients to join your online practice and schedule web appointments with providers. You can use the import and export functions to transfer patient data between American Well and your other practice management systems, EMRs, or other clinical systems as needed.

To access the Patient Panels:

• Go to My Practice > My Patients from the top navigation bar.

You may use any combination of filters to locate and view a specific patient.

## **Patient Profiles**

Once you have located your patient, you can view additional information by clicking

on their name in the results. In the patient profile, you can view and edit basic information about the patient and view the patient's Primary Care Physician, if known.

| 👤 Patient Profile                                                              |                                                         |                |            |  |  |  |  |  |  |  |
|--------------------------------------------------------------------------------|---------------------------------------------------------|----------------|------------|--|--|--|--|--|--|--|
| Home > My Patients                                                             | Home > My Patients > Patient Profile for Jake L. Teller |                |            |  |  |  |  |  |  |  |
| Jake L. Teller PCP: Sasha Kent, Internist Male, DOB: 07/04/1959, MRN: 80001349 |                                                         |                |            |  |  |  |  |  |  |  |
| Demographics                                                                   | Appointments Health History                             | Providers      |            |  |  |  |  |  |  |  |
| 📌 Edit Infor                                                                   | 🖋 Edit Information   🖂 Secure Message                   |                |            |  |  |  |  |  |  |  |
| Name:                                                                          | Jake L. Teller                                          | Gender:        | Male       |  |  |  |  |  |  |  |
| Address:                                                                       | 123 Main St<br>Worcester, MA 01602                      | Date of Birth: | 07/04/1959 |  |  |  |  |  |  |  |
|                                                                                |                                                         | MRN:           | 80001349   |  |  |  |  |  |  |  |

# **Scheduling Appointments**

You can schedule web consultations for patients with the providers of your practice if you have the appropriate permissions. **\*Note, this section applies only to your organization's providers**. Amwell Medical Group provider inboxes are solely managed by the Amwell Medical Group.

1. Click on the **Schedule Appointment** button from the *My Patients* area or click **Schedule Appt**. next to a patient's name.

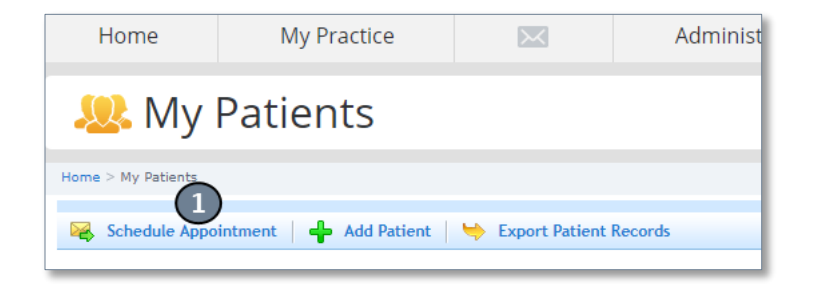

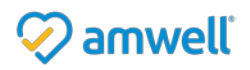

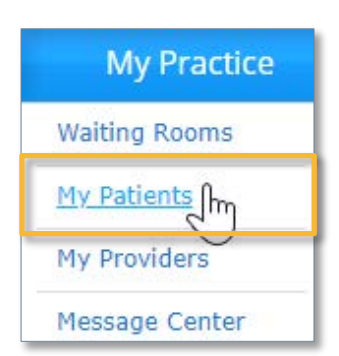

- 2. Enter the patient's demographics, email, or health plan information.
- 3. Click **Next** to proceed.
- 4. If the system finds a patient based on the information you have entered, the existing patient record will be displayed. Otherwise, the system will notify you that the patient is not yet registered and you may complete registration on their behalf.
- 5. Either click Select a patient.
- 6. Or select **Create New Patient Record**. If this option is selected, you will be brought to a new page where you can populate the new patient's details. Once complete, you can continue with the scheduling process.
- 7. With the Patient selected, select **Next** to proceed.

| Schedule Appointment                                                                   | Schedule Appointment                                                           |
|----------------------------------------------------------------------------------------|--------------------------------------------------------------------------------|
| Find the patient using any of the options below.  Schedule visit for a child           | We found someone with this information. Select this patient below, or create a |
| Demographics                                                                           | 5      Select a patient                                                        |
| Joe                                                                                    | Name DOB Email                                                                 |
| Date of Birth:           February         •         2         •         1962         • | Joe Smith 02/02/1962 jsmith@amwelldemo.com                                     |
| O Email                                                                                | Create new patient record                                                      |
| Health Plan                                                                            |                                                                                |
| Cancel Next 3                                                                          | Back Next 7                                                                    |

- 8. You may choose a specific provider within your practice or schedule the patient with the first available provider in a given specialty. If you schedule with the first available provider, the system will find the first available provider *at the time the patient starts the visit*. At that point, they will be directed to the provider.
- 9. Select Next.

| Specific Provider | scanlon                                         | Searc |
|-------------------|-------------------------------------------------|-------|
|                   | Michelle Scanlon, Behavioral Health<br>Provider |       |

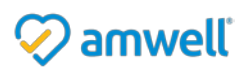

- 10. Select the date and time for the appointment.
- 11. An appointment email will automatically be sent to the patient once the appointment is scheduled and you can choose to send them an additional reminder. You can also send the provider an appointment email and/or reminder about the visit. Simply select the boxes you would like to apply.
- 12. Select Next.

|    | Schedule Appointment     |      |          |          |        |      |         |        |     |                            |          |
|----|--------------------------|------|----------|----------|--------|------|---------|--------|-----|----------------------------|----------|
|    | • Select a date and time |      |          |          |        | time | 0       | Sche   | dul | e for right now            |          |
| 1  | 2                        | •    |          | Ma       | rch    | -    | -       | •      |     | Friday, March 11           |          |
|    |                          |      | м        | _        |        |      | -<br>-  | -      |     | Provider's Time Zone (EST) |          |
|    |                          |      |          | 1        | 2      | 3    | 4       | 5      |     | 12:30 PM                   |          |
|    |                          | 6    | 7        | 8        | 9      | 10   | 11      | 12     |     | 12:45 PM                   | î        |
|    |                          | 13   | 14       | 15       | 16     | 17   | 18      | 19     |     | 1:00 PM                    |          |
|    |                          | 20   | 21       | 22       | 23     | 24   | 25      | 26     |     | 1:15 PM                    |          |
|    |                          | 27   | 28       | 29       | 30     | 31   |         |        |     | 1:30 PM                    |          |
|    |                          |      |          |          |        |      |         |        |     | 1:45 PM                    | <u> </u> |
|    |                          |      |          |          |        |      |         |        |     | 2:00 PM                    |          |
|    |                          |      |          |          |        | Fri  | day, N  | /larch | 11, | at 12:45 PM                |          |
|    |                          | 🖌 Em | ail pati | ent rem  | ninder | 15 r | ninutes | s 🗸    | b   | efore visit                |          |
| (1 | 1)                       | Em   | ail prov | ider re  | minder | 15 r | ninutes | s 🗸    | b   | efore visit                |          |
|    |                          | Em   | ail prov | vider ap | pointm | nent |         |        |     |                            |          |
|    |                          |      |          |          |        |      | В       | ack    |     | Next 12                    |          |

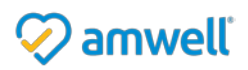

13. The final screen will display a summary of the appointment details. Here, you can add a note to the patient, which will be included in the email invitation.

| Schedule Appo                                           | chedule Appointment                                                                                                    |  |  |  |  |  |  |  |  |
|---------------------------------------------------------|----------------------------------------------------------------------------------------------------|--|--|--|--|--|--|--|--|
| Appointment De                                          | tails                                                                                                    |  |  |  |  |  |  |  |  |
| Patient:<br>Provider:<br>Visit Time:<br>Patient Cost:   | Katherine L. Smith<br>Michelle Scanlon, Behavioral Health Provider<br>Fri, Mar 11, 12:45 PM EST<br>\$45.00 📰 😂 📷 1555<br>Collected from the patient at the time of visit. This cost includes a service fee.<br>Add coupon |  |  |  |  |  |  |  |  |
| Invitation option<br>Invitation Lang<br>Note to patient | s<br>uage: English v<br>(optional):                                                                                                    |  |  |  |  |  |  |  |  |
|                                                         | Back Send Invitation 14                                                                                                    |  |  |  |  |  |  |  |  |

- 14. Select Send Invitation once the details are reviewed.
- 15. Click OK to confirm.
- 16. Once the appointment has been scheduled, the patient will receive an email invitation.

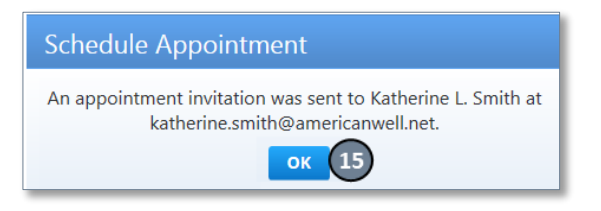

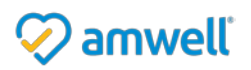

# To Cancel an Appointment

- 1. Locate the appointment date in the calendar from the either the left-hand panel of your Home Page or from the calendar in the Schedule tab of the Provider Profile, or from the Patient Profile *Appointments* tab.
- 2. Click on the appointment to open the profile.

| atherine L. Smith                      |                                | PCP: Jonathan Curley, Dietician |  |
|----------------------------------------|--------------------------------|---------------------------------|--|
| ographics Appointments Healt           | h History Providers            |                                 |  |
| Schedule Appointment                   |                                | Time Zone: My Time Zone (EST)   |  |
| ort By: Date                           | the Michaelle Caseles Babarian |                                 |  |
| 03/11/2010 12:43 PM EST - Conversation | with michele Scanon, behaviora | Kesena Appontitient Einen       |  |
|                                        |                                |                                 |  |

- 3. Determine the appointment you would like to cancel and click the **Appointment Date** link.
- 4. Select Cancel Appointment.
- 5. Include an optional note if necessary.
- 6. Click **Cancel Appointment**. The patient will be notified of the appointment cancellation by email.

| Appointment Details                                  | Cancel Appointment                                        |
|------------------------------------------------------|-----------------------------------------------------------|
| Cancel Appointment   Reschedule Appointment          | We will send the patient a cancellation notice via email. |
| Katherine L. Smith                                   | Note to patient (optional)                                |
| Gender: Female Age: 39                               | 5                                                         |
| System: himss.amwell.com Practice: Behavioral Health |                                                           |
| Scheduled: Friday, March 11, 2016 12:45 PM EST       |                                                           |
| Done                                                 | Do Not Cancel Appointment 6                               |

### To Reschedule an Appointment:

1. Click on the appointment date in the calendar from either the left-hand panel of your Home Page, from the calendar in the Schedule tab of the Provider Profile or from the Patient Profile *Appointments* tab. See above.

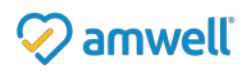

2. Locate the appointment you would like to reschedule and click the **Appointment Date** link.

| ಿ Patient Pro                                 | file                      |                   |                                 |
|-----------------------------------------------|---------------------------|-------------------|---------------------------------|
| Home > My Patients > Patient Profile for Kat  | herine L. Smith           |                   |                                 |
| Katherine L. Smith<br>Female, DOB: 12/12/1976 |                           |                   | PCP: Jonathan Curley, Dietician |
| Demographics Appointments                     | Health History            | Providers         |                                 |
| Schedule Appointment                          |                           |                   | Time Zone: My Time Zone (EST)   |
| Sort By: Date V                               |                           |                   |                                 |
| 2 03/11/2016 12:45 PM EST - C                 | onversation with Michelle | Scanlon, Behavior | a Resend Appointment Email      |

3. Select Reschedule Appointment.

| Appointment Details               |                             |
|-----------------------------------|-----------------------------|
| Cancel Appointment Reschedule     | Appointment 5               |
| Katherine L. Smith                |                             |
| Gender: Female Age: 39            |                             |
| System: himss.amwell.com          | Practice: Behavioral Health |
| Scheduled: Friday, March 11, 2016 | 12:45 PM EST                |
|                                   | Done                        |
|                                   | Done                        |

- 4. Select the updated appointment time and any applicable patient / provider reminders.
- 5. Click **Next** when a new time has been selected.

| March 2016 |            |          |          |         |       |         | Friday March 11, 2016 |     |                            |  |
|------------|------------|----------|----------|---------|-------|---------|-----------------------|-----|----------------------------|--|
|            |            | М        |          | W       |       |         |                       |     | Provider's Time Zone (EST) |  |
|            |            |          | 1        | 2       | 3     | 4       | 5                     |     | 1:45 PM                    |  |
|            | 6          | 7        | 8        | 9       | 10    | 11_     | 12                    |     | 2:00 PM                    |  |
|            | 13         | 14       | 15       | 16      | 17    | 18      | 19                    |     | 2:15 PM                    |  |
|            | 20         | 21       | 22       | 23      | 24    | 25      | 26                    |     | 2:30 PM                    |  |
|            | 27         | 28       | 29       | 30      | 31    |         |                       |     | 2:45 PM                    |  |
|            |            |          |          |         |       |         |                       |     | 3:00 PM                    |  |
|            |            |          |          |         |       |         |                       |     | 3:15 PM                    |  |
|            |            |          |          |         | Fri   | iday, N | larch                 | 11, | 2016 at 12:45 PM           |  |
|            | <b>√</b> E | mail pa  | tient re | eminde  | 15    | minut   | es 🔪                  | -   | before visit               |  |
|            | 🖌 E        | mail pro | ovider   | remind  | er 15 | minut   | es 💊                  | -   | before visit               |  |
|            | E          | mail pro | ovider   | appoint | ment  |         |                       |     |                            |  |

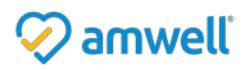

6. You may include an optional note to be included in the patient's appointment rescheduling email.

| Reschedule Ap                                                                                                    | ppointment          |  |  |  |  |  |  |               |                                                                                  |
|----------------------------------------------------------------------------------------------------|---------------------|--|--|--|--|--|--|---------------|----------------------------------------------------------------------------------|
| Appointment De                                                                                                    | Appointment Details |  |  |  |  |  |  |               |                                                                                  |
| Patient:                                                                                                    | Katherine L. Smith  |  |  |  |  |  |  |               |                                                                                  |
| Provider:         Michelle Scanlon, Behavioral Health Provider           Visit Time:         Fri, Mar 11, 2016 2:15 PM EST |                     |  |  |  |  |  |  |               |                                                                                  |
|                                                                                                    |                     |  |  |  |  |  |  | Patient Cost: | <b>\$45.00</b><br>Collected from the patient at the time of visit.<br>Add coupon |
| Invitation option                                                                                                    | ns                  |  |  |  |  |  |  |               |                                                                                  |
| Invitation Lang                                                                                                    | uage: English       |  |  |  |  |  |  |               |                                                                                  |
| Note to patient                                                                                                    | t (optional):       |  |  |  |  |  |  |               |                                                                                  |
| 6                                                                                                    |                     |  |  |  |  |  |  |               |                                                                                  |
|                                                                                                    | Back Next 7         |  |  |  |  |  |  |               |                                                                                  |

- 7. Select Next.
- 8. Click **OK**. The patient will be notified of the updated time, and the provider's calendar will reflect the update.

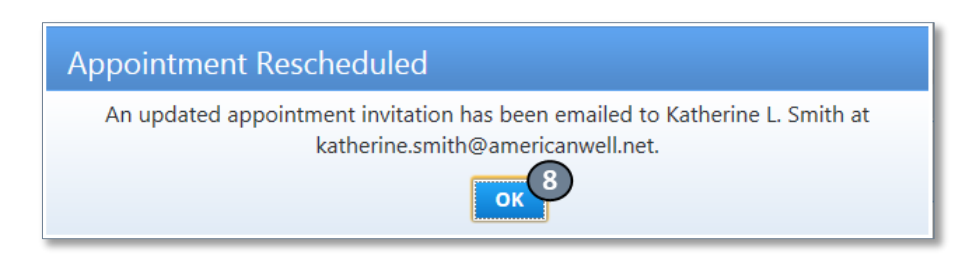

## **Viewing Patient Health History**

With the appropriate permissions you can access the Health History of a patient on behalf of one of your assigned providers. The amount of information available in a patient's Health History depends on a provider's relationship type with their patient.

#### To view a Patient's Health History:

- 1. Select the **Health History** tab in the patient's profile.
- 2. Select the provider's name in the **View Profile on behalf of** dropdown list. This is the list of your assigned providers with whom the patient has a relationship.

Based on the selected provider's relationship with the patient, you will have full or limited access to the patient's Health History. If the provider has limited access to the record but has an ongoing care relationship with the patient, you may certify the relationship by clicking the **Confirm Relationship to Patient** link.

Confirming the provider's relationship to the patient will upgrade the relationship to *Treating Physician* and access to the patient's full Health History.

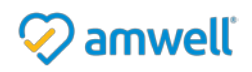

A secure message will also be sent to the patient informing them that the provider you selected has been granted access to their Health History.

| 😞 Pat                                                                                          | ient Prof                                                               | ile            |                                                                    |                                 |                          |                          |  |
|------------------------------------------------------------------------------------------------|-------------------------------------------------------------------------|----------------|--------------------------------------------------------------------|---------------------------------|--------------------------|--------------------------|--|
| me > My Patients >                                                                             | Patient Profile for Kathe                                               | rine L. Smith  |                                                                    |                                 |                          |                          |  |
| Katherine<br>Female, DOB: 1                                                                    | L. Smith<br>2/12/1976                                                   | 0              |                                                                    | PCP: Jonathan Curley, Internist |                          |                          |  |
| emographics                                                                                    | Appointments                                                            | Health History | Providers                                                          |                                 |                          |                          |  |
| View Profile                                                                                   | on behalf of: Mar                                                       | y Jones        | • 2                                                                | )                               |                          |                          |  |
| Recent Condit                                                                                  | ions                                                                    |                | Last Diagnosis                                                     | Recent Medications              | Date                     | Status                   |  |
| ACUTE STRESS<br>EXHAUSTION-E<br>COR ATH UNSP<br>ASTHMA NOS<br>DMII WO CMP N<br>View Full Healt | REACT NEC<br>XCESS EXERT<br>VSL NTV/GFT<br>IT ST UNCNTR<br>th Summary > |                | 05/27/2016<br>05/27/2016<br>05/22/2007<br>04/22/2007<br>03/05/2006 | Cyclobenzaprine<br>Ibuprofen    | 02/25/2006<br>02/25/2006 | Prescribed<br>Prescribed |  |
| Attach a Fi                                                                                    | le   📄 Export to CC                                                     | CR Secure Me   | ssage                                                              |                                 |                          |                          |  |
| View: All Entrie                                                                               | es ▼ So                                                                 | rt By: Type 🔻  |                                                                    |                                 |                          |                          |  |
| Blood G                                                                                        | Summary                                                                 |                |                                                                    |                                 |                          |                          |  |
| Glycosy                                                                                        | lated Hemoglobin (I                                                     | HbA1c)         |                                                                    |                                 |                          |                          |  |
| 🕑 Visit wi                                                                                     | th Mary Jones, Fami                                                     | ly Physician   |                                                                    | 05/24/2016                      |                          |                          |  |
| Article:                                                                                       | Gestational Diabete                                                     | 5              |                                                                    | 05/19/2016                      |                          |                          |  |
| Article:                                                                                       | Living With CAD                                                         |                |                                                                    | 05/19/2016                      |                          |                          |  |
|                                                                                                | Home Pregnancy Te                                                       | sts            |                                                                    | 05/16/2016                      |                          |                          |  |
| 👔 Article:                                                                                     |                                                                         |                |                                                                    |                                 |                          |                          |  |

The Health History may contain the following types of information:

- Health Summary This is a summary of the patient's most recent Conditions, Medications, Allergies, Immunizations and Procedures.
- Health Measurements These are self-tracking tools offered to the patient within American Well, which can help patients keep track of health metrics such as body weight, blood glucose levels, etc.
- Visit Reports These are comprehensive summaries of online consultations the patient has had with providers.
- Assessment Reports These are generated when the patient completes a pre-defined American Well assessment/questionnaire. The report contains the question responses and results of the assessment, which may include follow-up recommendations, patient education materials, and suggested conversations.
  - Media These media items may include educational articles or videos.

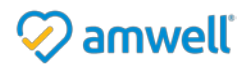

• Other – The patient may have other files attached to his/her record, including lab results, x-rays, etc.

#### To attach a file to the patient's health record:

- 1. Click Attach a File.
- 2. Click **Browse** to open a window to locate the file on your computer.
- 3. Select the file *Type* from the dropdown list; for instance, "Laboratory Studies".
- 4. Specify the date relevant to the file; for instance, the date lab test was conducted.
- 5. You may add a description about the file in the optional *Summary* field.
- 6. Click Attach.

Once the file is attached it will appear in the patient's Health History. The patient will be notified via secure message.

You also have the option to export the patient's entire Health History. Click on **Export to CCR** (note that your practice may have specified a different format, other than CCR). This will produce an XML document containing the patient's Health History that you can use to transfer information to your other clinical systems.

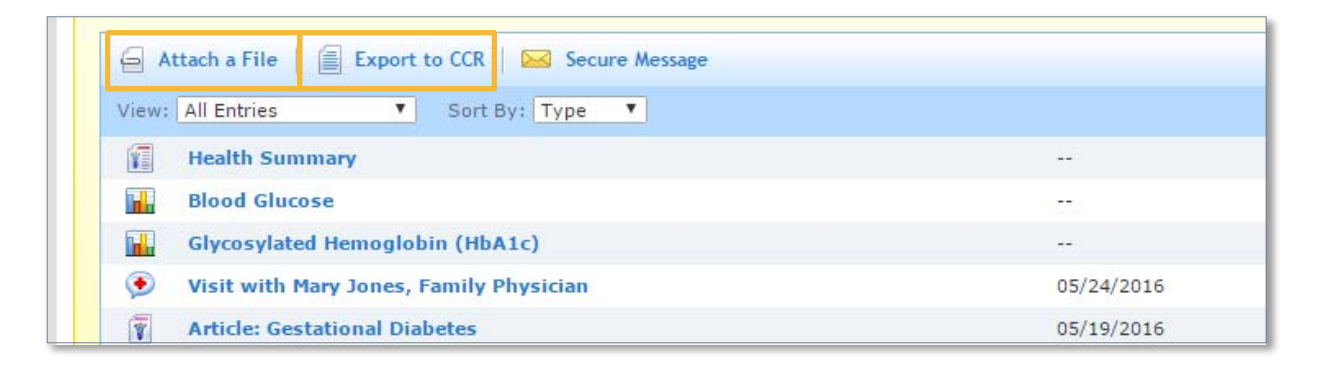

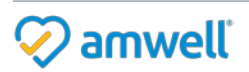

# Adding Patients to a Practice

There are several ways to link patients to your telehealth practice including:

- Through scheduling an appointment, which will create a profile for the patient in question.
- By dissemination of a Service Key, which allows patients to enroll directly into your telehealth practice.
- Or, you can add patient profiles individually using the Add Patient option below.

You can use the **Add Patient** tool to add a patient profile to your panel. With this tool you can fill in the patient's information yourself. The system will check if there is an existing patient record that matches the information you have provided. If a matching record is not found, a new patient record will get created and a welcome email sent to his/her email address.

- 1. Enter the patient information within the *Add Patient* window.
- 2. Select Add Additional Info to enter address and phone information
- 3. Click Add.

Depending on whether a patient's record is found you can follow either the *Existing Patients* or *New Patients* workflow outlined in the sections below.

| Add Patient                                  |                                                              |
|----------------------------------------------|--------------------------------------------------------------|
| Please provide all of optional), and click A | the following information (Health Plan information is<br>dd: |
| *First Name:                                 |                                                              |
| *Last Name:                                  |                                                              |
| *Date of Birth:                              | (mm/dd/yyyy)                                                 |
| *Gender:                                     | O Male O Female                                              |
| *Email:                                      |                                                              |
| *Re-enter Email:                             |                                                              |
| *Location:                                   | Your Location                                                |
| Health Plan:                                 | -Select a Health Plan-                                       |
| Subscriber ID:                               | Suffix:                                                      |
| Service Key:                                 | i                                                            |
| 2                                            | Add Additional Info >                                        |
|                                              | Cancel Add 3                                                 |

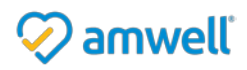

#### **Existing Patients**

Patients who are covered by the sponsoring health plan or care delivery network and those who have already enrolled in American Well will have an existing account in the system. For these patients, the system will prompt you that a match has been found by displaying the *Patient Found* screen. Here you can simply add existing patients to the appropriate patient panels.

- 1. If desired, you may assign an MRN to this patient.
- 2. In the Add to Panel Select a Provider section, type the First and/or Last name of a provider in your practice you would like to associate this account with.
- 3. Click Find.
- 4. Providers who the patient is not currently associated with will be selectable in the results below. Select the appropriate provider from the search results and they will appear in the **Add patient to this provider's online panel** section.
- 5. Click Confirm.

| Patient Found                                                                            | × |  |  |  |  |
|------------------------------------------------------------------------------------------|---|--|--|--|--|
| The following patient record matches the information you provided.                       |   |  |  |  |  |
| Katherine L. Smith, Female<br>DOB: 12/12/1976<br>Email: katherine.smith@americanwell.net |   |  |  |  |  |
| Add Patient to Practice                                                                  | _ |  |  |  |  |
| 1 MRN (optional):                                                                        |   |  |  |  |  |
| Add to Panel - Select a Provider:                                                        |   |  |  |  |  |
| NOTE: This patient is already associated with one or more providers in this practice.    |   |  |  |  |  |
| - First name -     - Last name -     Find                                                |   |  |  |  |  |
| No results found                                                                         |   |  |  |  |  |
| Add patient to this provider's online panel:                                             |   |  |  |  |  |
| Add patient to this provider's online panel:                                             |   |  |  |  |  |
|                                                                                          |   |  |  |  |  |
| Cancel Confirm <sup>5</sup>                                                              |   |  |  |  |  |

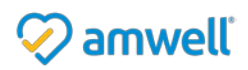

- 6. You have the option to send an email notification to this patient informing them that they have been added to your patient panel.
- 7. Click **OK**.

| Datient Katherine I. Smith Eemale 12/12/1876 | has been added to th   |
|----------------------------------------------|------------------------|
| panel of:                                    | , has been added to th |
| Beth Curtin, Dietician                       |                        |
| Send this patient an email notification      |                        |
|                                              |                        |
| ок                                           |                        |

- 8. If you checked the **Send this patient an email notification** box, you will be presented with a screen with the default invitation text from your practice.
- 9. You may change this text or the email address prior to sending the email.
- 10. You also have the option to send the invitation on behalf of a particular provider or your Entire Practice.
- 11. If you choose, a hyperlink can be included in the email to direct the patient to your practice's lobby (i.e. Practice Home page), the next time they login.
- 12. Click **OK**. You will be taken to the patient's profile that exists in the system.

| Patient Added                                                                                                    |
|----------------------------------------------------------------------------------------------------|
| Patient Sean L. Brady, Male, 09/13/1965, has been added to the panel of:                                                                                                    |
| SaraBeth Smith, Internist                                                                                                    |
| Send this patient an email notification                                                                                                    |
| Email: sean.brady@americanwell.net                                                                                                    |
| Confirm Email: sean.brady@americanwell.net                                                                                                    |
| 10 Send on behalf of: Entire Practice                                                                                                    |
| Patient Invitation Text:                                                                                                    |
| You can now connect online with FirstCare Medical<br>Associates! With Online Care, you can talk to one of our<br>doctors immediately and securely from the comfort of<br>your home or work, when it's convenient for you. No<br>appointment needed. |
| Note: Do not include greeting and signature in this text. They will be added automatically to the message.                                                                                                    |
| 11 Send patient to Practice Lobby after login.                                                                                                    |
| NOTE: By clicking OK below you affirm that your practice has a current<br>and ongoing relationship with this patient, and that this email address<br>was provided with the addressee's consent.                                                     |
| OK 12                                                                                                    |

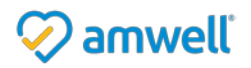

#### **New Patients**

For new patients or those who are not covered by the sponsoring health plan or care delivery network, the system will display the *Create Patient Account* screen. Here you can add a new patient to the appropriate patient panels and invite them to join American Well.

- 1. If desired, enter the patient's MRN.
- 2. In the *Add to panel Select a Provider* section, type the First and/or Last name of a provider in your practice you would like to associate this account with and click **Find**.
- 3. Providers who the patient is not currently associated with will be selectable in the results below. Select the appropriate provider from the search results.
- 4. They will appear in the **Add Patient** to this provider's online panel section.
- 5. Repeat your search until all desired providers have been added.
- 6. Click Confirm.

| Create Patient Account                                                                                            |
|----------------------------------------------------------------------------------------------------|
| This will create a new patient account for:                                                                       |
| Robert Clark, Male<br>DOB: 01/31/1970<br>Email: Robert.Clark@aw.net                                               |
| To add this account to your list, please select at least one provider's panel<br>below and click <b>Confirm</b> . |
| Add Patient to Practice                                                                                           |
| 1 MRN (optional):                                                                                                 |
| Add to Panel - Select a Provider:<br>5<br>jones Find                                                              |
| 3 Charlie Jones - Family Physician                                                                                |
|                                                                                                    |
| Add patient to this provider's online panel:                                                                      |
| Charlie Jones - Family Physician                                                                                  |
|                                                                                                    |
| Cancel Confirm 6                                                                                                  |

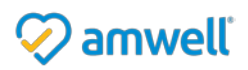

- 7. An invitation email will be generated at the end of this process, inviting the patient to enroll in American Well.
- 8. You have the option to send the invitation on behalf of a particular provider or the Entire Practice through the Send on behalf of dropdown list.
- 9. You can also edit the body of the email through the Patient Invitation Text field.
- 10. If you choose, a hyperlink can be included in the email to direct the patient to your practice's lobby (i.e. Practice Home page), the next time they login. To do this, check off Send patient to Practice Lobby after enrollment.
- 11. Click Finish.
- 12. Click **OK** for the confirmation message.

You will be taken to the newly created patient's profile. Note that the profile will only contain the minimal information that was entered during the account creation process.

| An<br>pat<br>me:<br>sen        | email invitation containing instructions for enrolling will be sent to this<br>ient on behalf of your practice. You may choose to include a personal<br>ssage from your practice. You may also designate a specific provider as the<br>der. |
|--------------------------------|----------------------------------------------------------------------------------------------------|
| 8                              | Email: Robert.Clark@aw.net Send on behalf of: Entire Practice                                                                                                    |
|                                | Patient Invitation Text:<br>With Online Care, you can talk to one of our doctors<br>immediately and securely from the comfort of your home<br>or work, when it's convenient for you. No appointment<br>needed.                              |
|                                | Note: Do not include greeting and signature in this text. They will be added automatically to the message.                                                                                                    |
|                                | Send patient to Practice Lobby after enrollment.                                                                                                    |
| NO <sup>*</sup><br>ong<br>witl | TE: By clicking FINISH below you affirm that your practice has a current and going relationship with this patient, and that this email address was provided h the addressee's consent.                                                      |

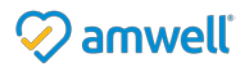

# Visit Reports

Visit Reports are generated when a patient has an American Well consultation with a provider. Each report includes information about the patient's conversation request, the conversation transcript, provider diagnosis, prescriptions and follow-up recommendations.

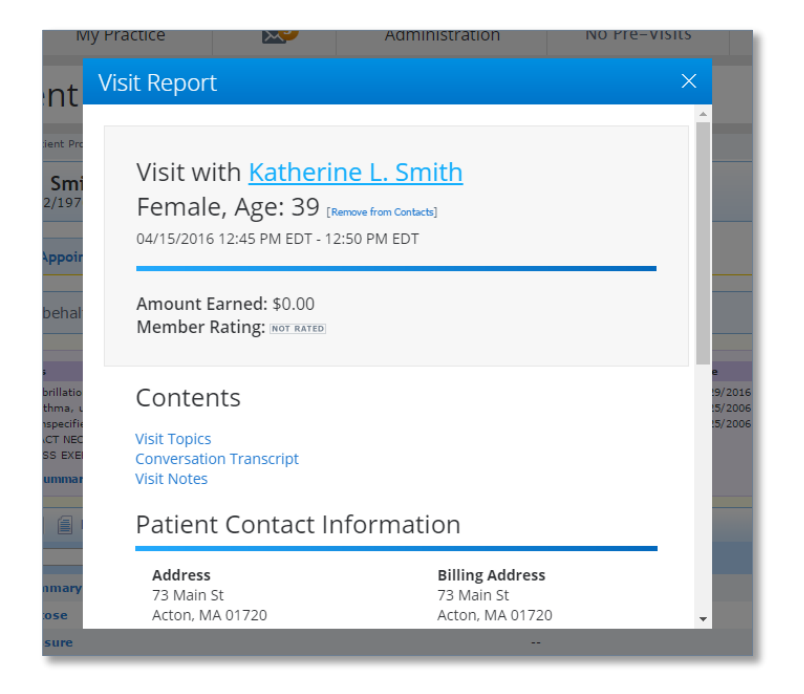

You may also export Visit Reports as described in the Export Patient Data section below:

# **Export Patient Data**

Through American Well, you are able to export patient data in a format that can be imported into your other clinical systems. Please note that you will only be able to export records on behalf of Treating Physicians for the patient.

There are two ways to export data: Export Health Histories AND Export to CCR

#### **Export Health Histories:**

- 1. Go to My Practice > My Patients
- 2. Select Export Patient Records

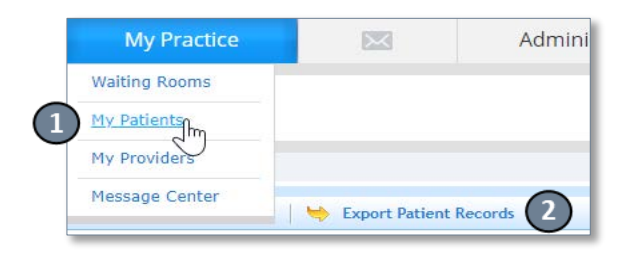

Exporting of health summaries is broadly done for selected providers in a preferred format. Content can be further specified to include all conversation reports, only those which have not yet been exported, or within a date range. Furthermore, health histories can be included in the export as well.

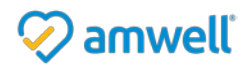

Export to CCR:

| 🔶 Export I                                                                                                    | Patient Records                                                                                                    |
|----------------------------------------------------------------------------------------------------|----------------------------------------------------------------------------------------------------|
| Home > My Patients > Export Patie                                                                                                    | ient Records                                                                                                    |
| Select Providers                                                                                                    |                                                                                                    |
| Export Visit or Health Summa                                                                                                    | aries for patients of the following providers:                                                                                                    |
|                                                                                                    | Mary Jones, Family Physician         Ryan Lowe, Family Physician           Jill Richards, Internist         Sam Smith, Internist                                                                                                    |
|                                                                                                    | Select Providers                                                                                                    |
| Select Summaries<br>Visit Summaries include a pro<br>known conditions, medication<br>Export Visit Sum<br>Export Visit Sum<br>Export Health Su<br>Export Health Su | s to Export rovider's visits with the patient and other visit reports to which the provider may have access. Health Summaries include the patient's mmaries mmaries mmaries for patients who have had visits with the selected providers. Summaries ummaries for patients of the selected providers. |
| Export Health Su                                                                                                    | unineres lor padents of the selected providers.                                                                                                    |
| Select Export For                                                                                                    | rmat                                                                                                    |
|                                                                                                    | Cancel Continue                                                                                                    |

Go to My Practice > My Patients
 Locate the Patient and click on their name to open their profile.
 Select Export to CCR

My Practice My Practice Admini

 My Practice
 Admini

| Female, DOB: 1                                                                                                    | 2/12/1976         |                          |                              | PCP: Jonathan Curley, Internist |                          |        |
|----------------------------------------------------------------------------------------------------|-------------------|--------------------------|------------------------------|---------------------------------|--------------------------|--------|
| Demographics                                                                                                    | Appointments      | Health History Providers | 5                            |                                 |                          |        |
| View Profile                                                                                                    | on behalf of: Ma  | ary Jones 🔹 🔻            |                              | Recent Medications              | Date                     | Status |
| Recent Conditions         Last Diagnosis           ACITE STRESS REACT NEC         01/11/2016           EXHAUSTION-EXCESS EXERT         01/11/2016           View Full Health Summary         2 |                   |                          | Cyclobenzaprine<br>Ibuprofen | 02/25/2006<br>02/25/2006        | Prescribed<br>Prescribed |        |
| 0                                                                                                    | le   Export to CC | R 🕴 🔛 Secure Message     |                              |                                 |                          |        |

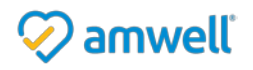

#### Notice of Ownership

All materials contained herein are the property of American Well Corporation and are copyrighted under United States law and applicable international copyright laws and treaty provisions. The materials contained herein are not work product or "work for hire" on behalf of any third party. The materials contained herein constitute the confidential information of American Well Corporation, except for specific data elements provided by third parties, which are the confidential information of such third parties. The content contained herein results from the application of American Well proprietary processes, analytical frameworks, algorithms, business methods, solution construction aids and templates, all of which are and remain the property of American Well Corporation.

#### **Trademark Notice**

All of the trademarks, service marks and logos displayed on these materials (the "Trademark(s)") are registered and unregistered trademarks of American Well Corporation or third parties who have licensed their Trademarks to American Well Corporation. Except as expressly stated in these terms and conditions, you may not reproduce, display or otherwise use any Trademark without first obtaining American Well Corporation's written permission.

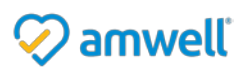